## **Mapping a Network Drive**

- 1. Open the File Explorer Application by clicking on the icon
- 2. In File Explorer, click the "go to" bar at the top and enter the following:
  - \\cloud.cahnrs.wsu.edu
- 3. Then press "ENTER"

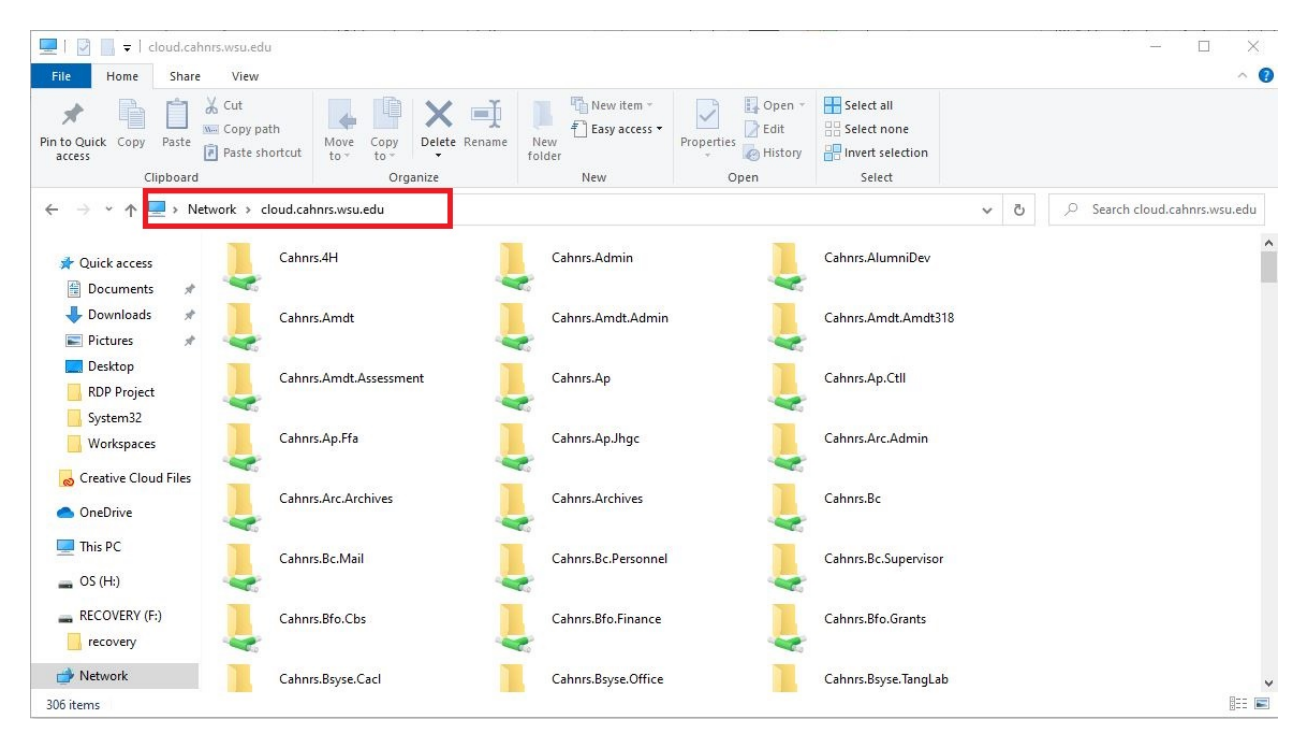

- 4. Now you are in the CAHNRS Cloud. Scroll down and find your department's folder.
- 5. Once you find your department's folder, right click on it and select "Map Network Drive"

6. A window will pop up and note the Drive Letter that is selected (you may change it if you want). This will be the name of your drive.

| What n     | etwork folder would you like to map?                                          |
|------------|-------------------------------------------------------------------------------|
| Specify th | e drive letter for the connection and the folder that you want to connect to: |
| Drive:     | Z: ×                                                                          |
| Folder:    | \\cloud.cahnrs.wsu.edu\                                                       |
|            | Example: \\server\share                                                       |
|            | Reconnect at sign-in                                                          |
|            | Connect using different credentials                                           |
|            | Connect to a Web site that you can use to store your documents and pictures.  |
|            |                                                                               |
|            |                                                                               |

7. Click on "Finish"

## 8. Now go to "This PC"

| Image: Share         File   Home Share                             | vsu.edu<br>View                  |                     |                                                                                                    | - □ ×<br>^ ()                   |
|--------------------------------------------------------------------|----------------------------------|---------------------|----------------------------------------------------------------------------------------------------|---------------------------------|
| Pin to Quick Copy Paste P                                          | ut<br>topy path<br>aste shortcut | New item *          | Edit<br>Perties History<br>Open<br>Open<br>Select all<br>Select none<br>Invert selection<br>Select |                                 |
| ← → · ↑ 💻 > Networ                                                 | k > cloud.cahnrs.wsu.edu         |                     |                                                                                                    | ✓ ♂ Search cloud.cahnrs.wsu.edu |
| Quick access                                                       | Cahnrs.4H                        | Cahnrs.Admin        | Cahnrs.AlumniDev                                                                                   | ^                               |
| <ul> <li>Documents</li> <li>Downloads</li> <li>Pictures</li> </ul> | Cahnrs.Amdt                      | Cahnrs.Amdt.Admin   | Cahnrs.Amdt.Amdt318                                                                                |                                 |
| RDP Project                                                        | Cahnrs.Amdt.Assessment           | Cahnrs.Ap           | Cahnrs.Ap.Ctll                                                                                     |                                 |
| Workspaces                                                         | Cahnrs.Ap.Ffa                    | Cahnrs.Ap.Jhgc      | Cahnrs,Arc,Admin                                                                                   |                                 |
| <ul> <li>OneDrive</li> </ul>                                       | Cahnrs.Arc.Archives              | Cahnrs.Archives     | Cahnrs.Bc                                                                                          |                                 |
| S (H:)                                                             | Cahnrs.Bc.Mail                   | Cahnrs.Bc.Personnel | Cahnrs.Bc.Supervisor                                                                               |                                 |
| RECOVERY (F:)                                                      | Cahnrs.Bfo.Cbs                   | Cahnrs.Bfo.Finance  | Cahnrs.Bfo.Grants                                                                                  |                                 |
| Network<br>306 items                                               | Cahnrs.Bsyse.Cacl                | Cahnrs.Bsyse.Office | Cahnrs.Bsyse.TangLab                                                                               | ¥<br>8== <b>=</b>               |

9. Your new drive is there and listed by the drive letter that was specified earlier.